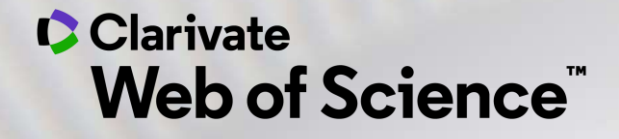

# Formación online – Web of Science

Curso D1 – Buscar y analizar la producción científica de una institución

Anne Delgado 18/09/2020

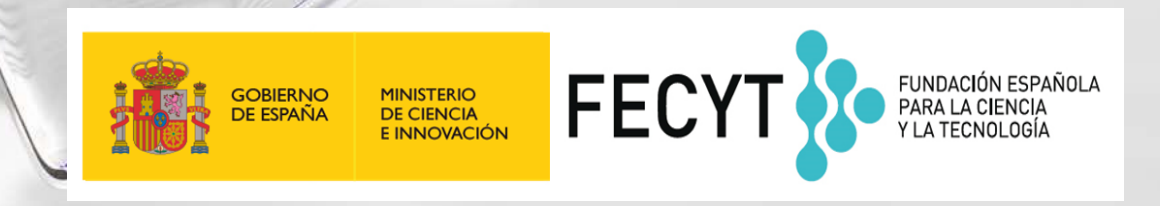

- Buscar en el campo Dirección
- Entender el campo Organización-Consolidada
- Exportar una lista de publicaciones (las opciones y las APIs)
- Mejorar la unificación en mi institución
- El perfil de mi institución en Publons
- ¿El perfil de mi institución está configurado en Kopernio?

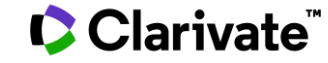

# • Buscar en el campo Dirección

- Entender el campo Organización-Consolidada
- Exportar una lista de publicaciones (las opciones y las APIs)
- Mejorar la unificación en mi institución
- El perfil de mi institución en Publons
- ¿El perfil de mi institución está configurado en Kopernio?

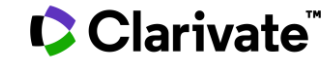

# ¿Cómo se busca la producción científica de un país?

| Seleccionar una base de datos Colección principal de Web of Science -                                                                                                    | P Claim your publications<br>Track your citations                                                                                                    |
|----------------------------------------------------------------------------------------------------|----------------------------------------------------------------------------------------------------|
| Búsqueda básica Búsqueda de autores <sup>BETA</sup> Búsqueda de referencia citada Búsqueda avanzada Búsqueda de estruc<br>Use etiquetas de campo, operadores booleanos, paréntesis y conjuntos de consultas para crear su consulta. Los resultados aparecerán en el | Rooleanos: AND. OR. NOT. SAME. NEAR                                                                                                    |
| Fiemplo: TS=(nanotub* AND carbon) NOT AU=Smalley RF                                                                                                    | Etiquetas de campo:                                                                                                    |
| #1NOT #2 más ejemplos   ver el tutorial         Cu=spain         Ejemplo – Buscar la producción científica de un país         Buscar         Restringir resultados por idiomas y tipos de documentos:         Afrikaans         Afrikaans         Arbic             | TS= TemaSA= Dirección postalTI= TítuloCI= CiudadAU= Autor [Índice]PS= Provincia/EstadoAI= Identificadores de autoresCU= País/RegiónGP= Autoría conjunta [Índice]ZP= Código postalED= EditorFO= Entidad financiadoraSO= Nombre de publicación [Índice]FG= Número de concesiónDO= DOIFT= Texto de financiaciónPY= Año de publicaciónSU= Área de investigaciónCF= ConferenciaWC= Categoría de Web of ScienceAD= DirecciónIS= ISSN/ISBNOG= Organización-Consolidada [Índice]UT= Número de accesoOO= OrganizaciónALL= Todos los campos |
| Período de tiempo<br>Todos los años (1900 - 2019) 🔹                                                                                                    |                                                                                                    |

#### Clarivate<sup>™</sup>

#### SAME En las búsquedas de direcciones, use el operador SAME para restringir su Busca en el campo "Dirección" búsqueda a términos que aparezcan en la misma dirección en un registro completo. Use paréntesis para agrupar sus términos de direcciones. Por ejemplo: AD=(McGill Univ SAME Quebec SAME Canada) busca registros en https://images.webofknowledge.com/WOKRS533JR18/help/es\_LA/ los que McGill University aparece en el campo Direcciones de un WOS/hs address.html registro completo junto con "Quebec" y "Canada". AD=(Portland SAME Oregon) busca registros en los que "Portland", "Oregon" u "OR" (abreviatura del estado) aparecen en el campo Direcciones de un registro. Colección principal de Web of Science Seleccionar una base de datos Tenga en cuenta que el operador SAME funciona exactamente como AND cuando se usa en otros campos (por ejemplo, en los campos Tema y Título) y cuando los términos aparecen en el mismo registro. Por ejemplo: Búsqueda básica BÃ<sup>o</sup>squeda de autores Búsqueda de referencia citada Búsqu TS=(cat SAME mouse) devuelve los mismos resultados que TS=(cat AND mouse). Jaume I SAME spain $\mathbf{\mathbb{S}}$ Dirección Buscar -Ver lista de abreviaturas + Agregar fila | Restablecer Publicaciones de varias instituciones Direcciones: [1] Florida Univ, Carrer Rei Jaume I 2, Catarroja 46470, Spain Direcciones: [1] Univ Jaume I Castellon, Dept Matemat, Inst Univ Matemat & Aplicac Castellon, Campus Riu Sec, E-12071 Castellon De La Plana, Spain [5] Inst Catala Salut, Primary Care Unit, CAP Jaume 1,C Jaume I 45-49, Tarragona 43005, Spain

- Buscar en el campo Dirección
- Entender el campo Organización-Consolidada
- Exportar una lista de publicaciones (las opciones y las APIs)
- Mejorar la unificación en mi institución
- El perfil de mi institución en Publons
- ¿El perfil de mi institución está configurado en Kopernio?

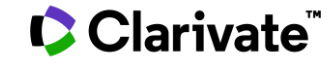

# ¿Qué es una organización consolidada en la Web of Science?

| Nombre de la organización: | Agregar                                                     | UNIVERSITAT JAUME I                                                   |                                                                                                    |                                         |  |
|----------------------------|-------------------------------------------------------------|-----------------------------------------------------------------------|----------------------------------------------------------------------------------------------------|-----------------------------------------|--|
| Otros nombres:             |                                                             | UJI; JAUME I UNIVERSITY; UNIV JAUME I; JAMES I UNIVERSITY             | JAUME I UNIVERSITY; UNIV JAUME I; JAMES I UNIVERSITY                                                    |                                         |  |
| Dirección:                 |                                                             | AVENIDA DE VICENT SOS BAYNAT, S/N, 12071 CASTELLA?N DE LA PLANA, CAST | E VICENT SOS BAYNAT, S/N, 12071 CASTELLA?N DE LA PLANA, CASTELLA?N, SPAIN ,CASTELLON DE LA PLANA, SPAIN |                                         |  |
| Sitio web:                 |                                                             | http://www.uji.es/                                                    |                                                                                                    |                                         |  |
| Variantes del nombre:      | Agregar                                                     | AICE UNIV JAUME 1                                                     |                                                                                                    |                                         |  |
|                            | Agregar CERAM UNIV JAUME I CASTELLON • Buscar una "Organiza |                                                                       | Buscar una "Organización-Consolidada                                                                    |                                         |  |
|                            | Agregar                                                     | DPTO INGENIERIA CIENCIA LOS COMP UNIV JAUME I                         |                                                                                                    | permite encontrar las publicaciones con |  |
|                            | Agregar                                                     | EMC UNIV JAUME I                                                      |                                                                                                    | las diferentes variantes de dirección   |  |
|                            | Agregar                                                     | ESTADO UNIV JAUME I CASTELLON                                         |                                                                                                    |                                         |  |
|                            | Agregar                                                     | ESTCE UNIV JAUME                                                      | •                                                                                                    | Hay mas de 14.000 organizaciones        |  |
|                            | Agregar                                                     | ESTCE UNIV JAUME 1                                                    |                                                                                                    | consolidadas en la Web of Science       |  |
|                            | Agregar                                                     | ESTCE UNIV JAUME I                                                    |                                                                                                    |                                         |  |
|                            | Agregar                                                     | FISABIO UNIV JAUME 1 UNIV VALENCIA JOINT RES UNIT                     |                                                                                                    |                                         |  |
|                            | Agregar                                                     | FISABIO UNIV JAUME I UNIV VALENCIA                                    |                                                                                                    |                                         |  |
|                            | Agregar                                                     | FISABIO UNIV JAUME I UNIV VALENCIA JOINT RES                          |                                                                                                    |                                         |  |
|                            | Agregar                                                     | FISABIO UNIV JAUME I UNIV VALENCIA JOINT RES UNIT                     |                                                                                                    |                                         |  |

### Clarivate<sup>®</sup>

# ¿Cómo se busca por "Organización-Consolidada"?

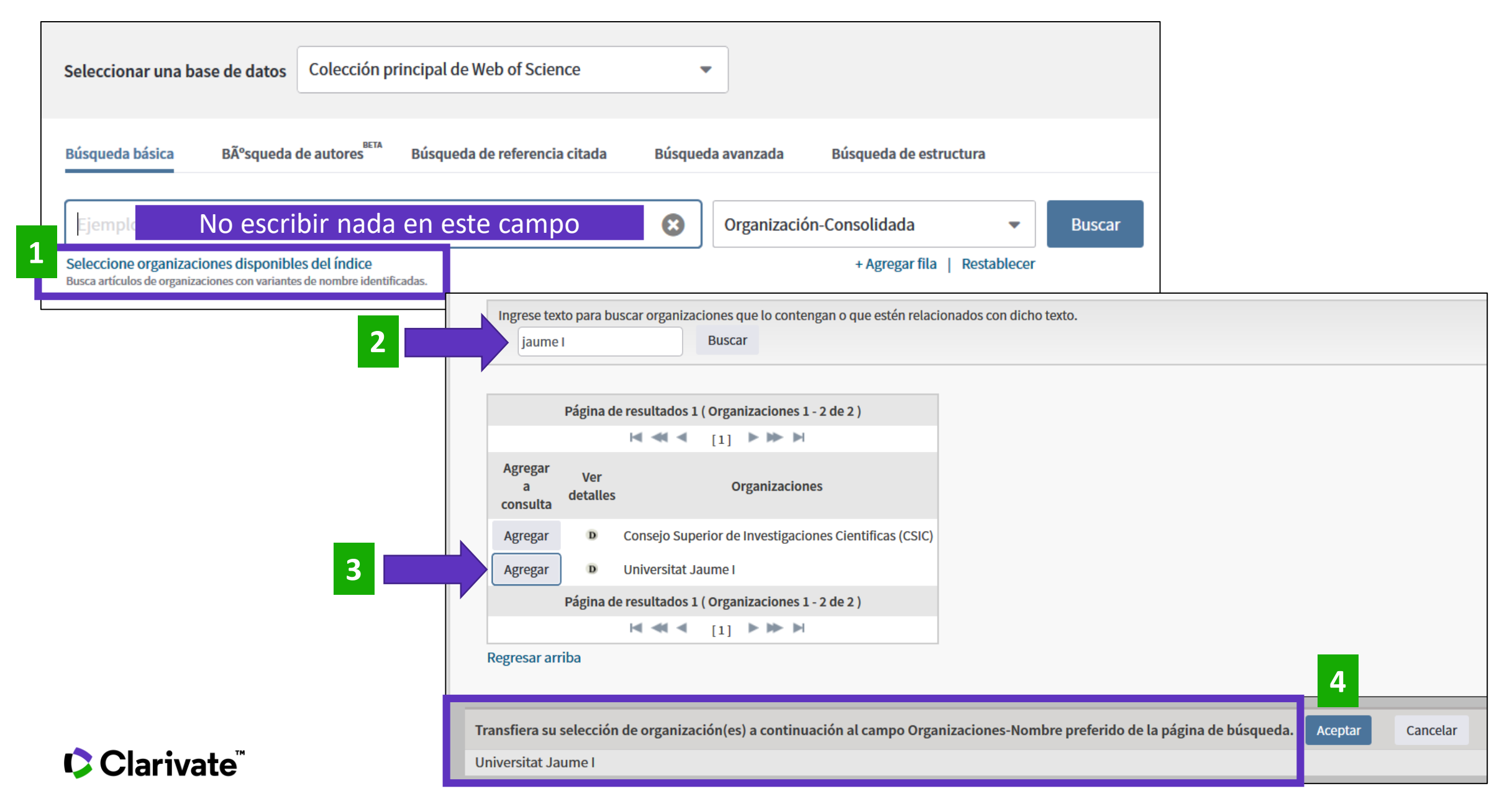

8

# ¿Cómo se busca por "Organización-Consolidada"?

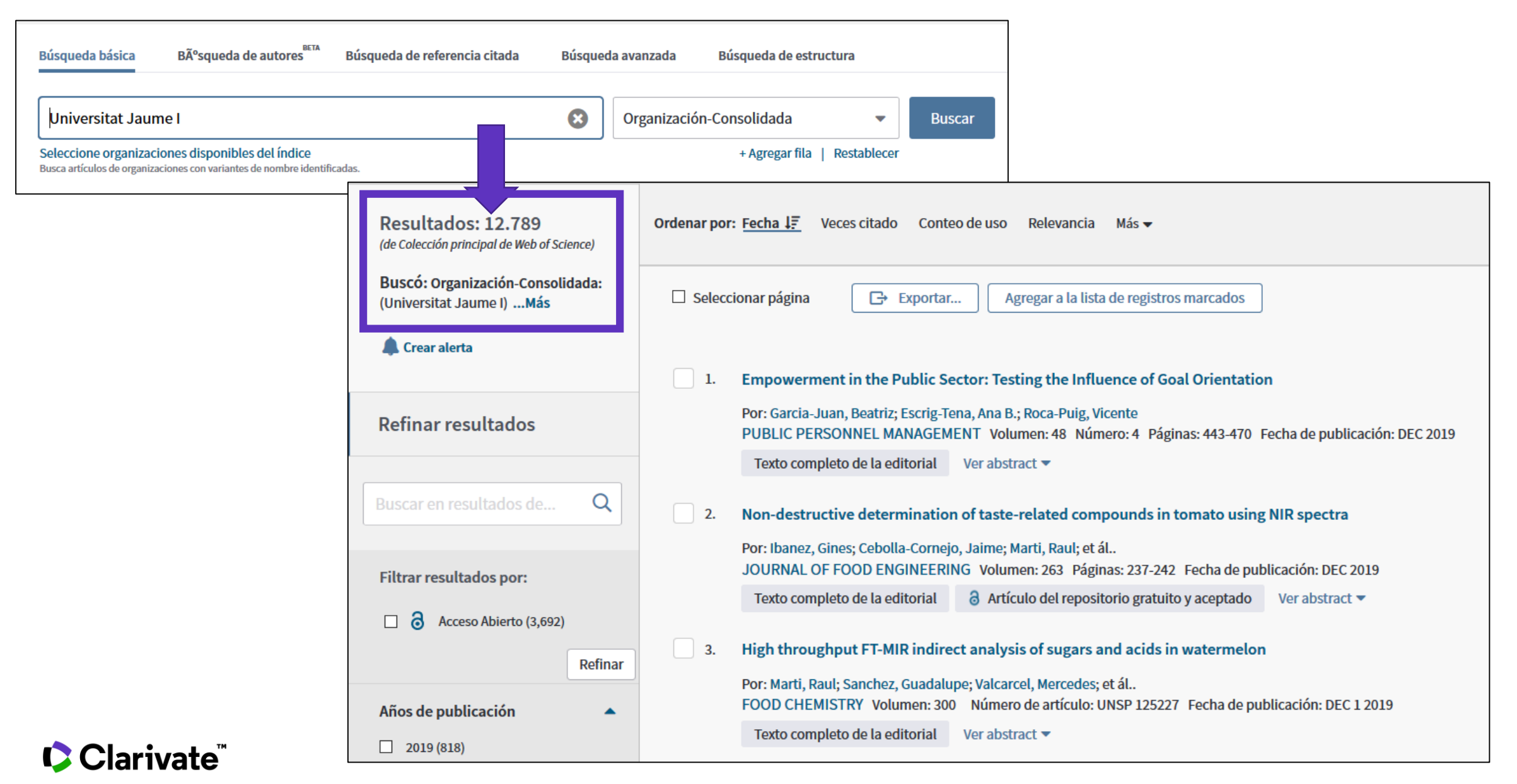

# Analizar la producción científica de una institución "consolidada"

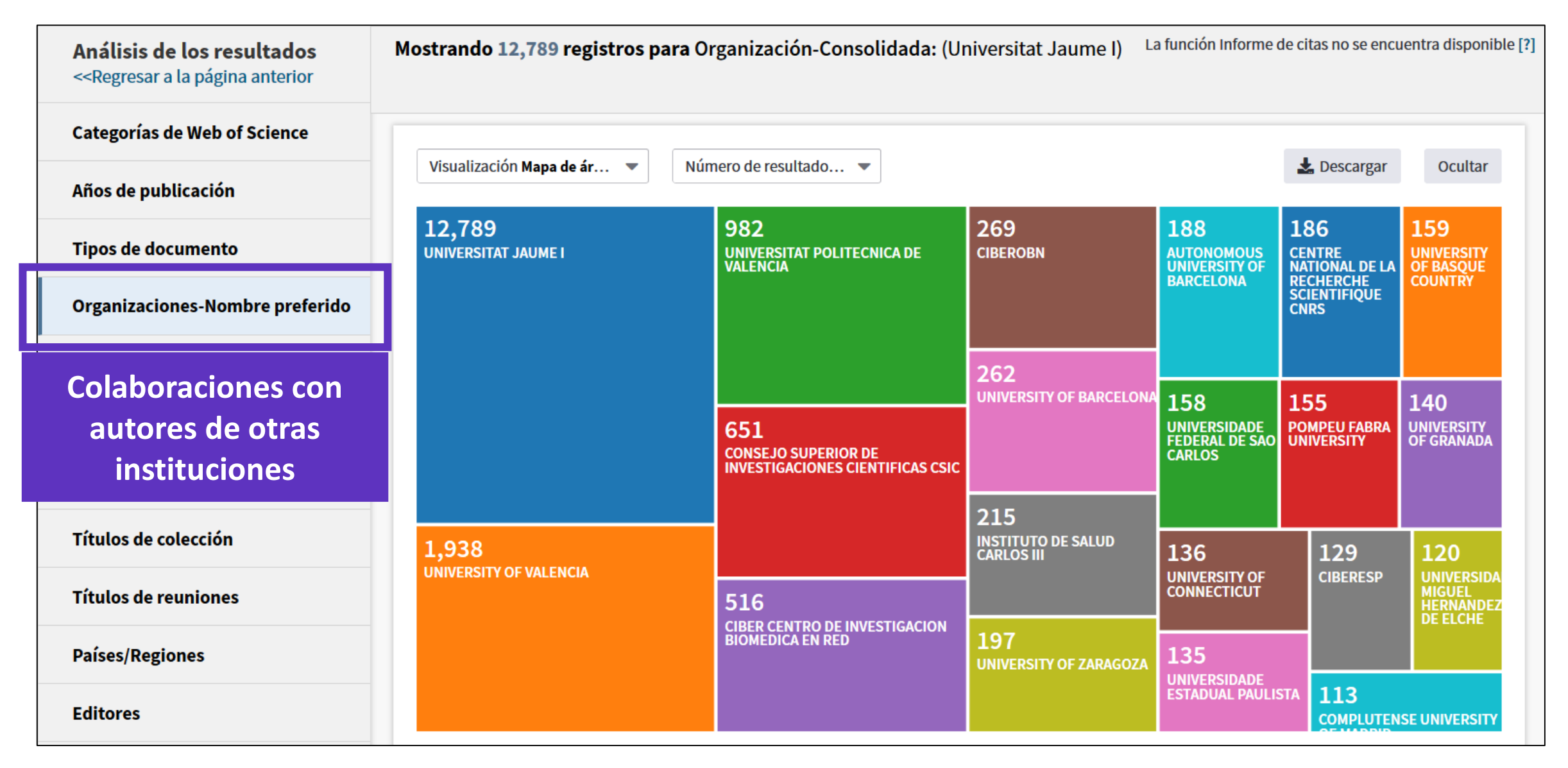

# Analizar la producción científica de una institución "consolidada"

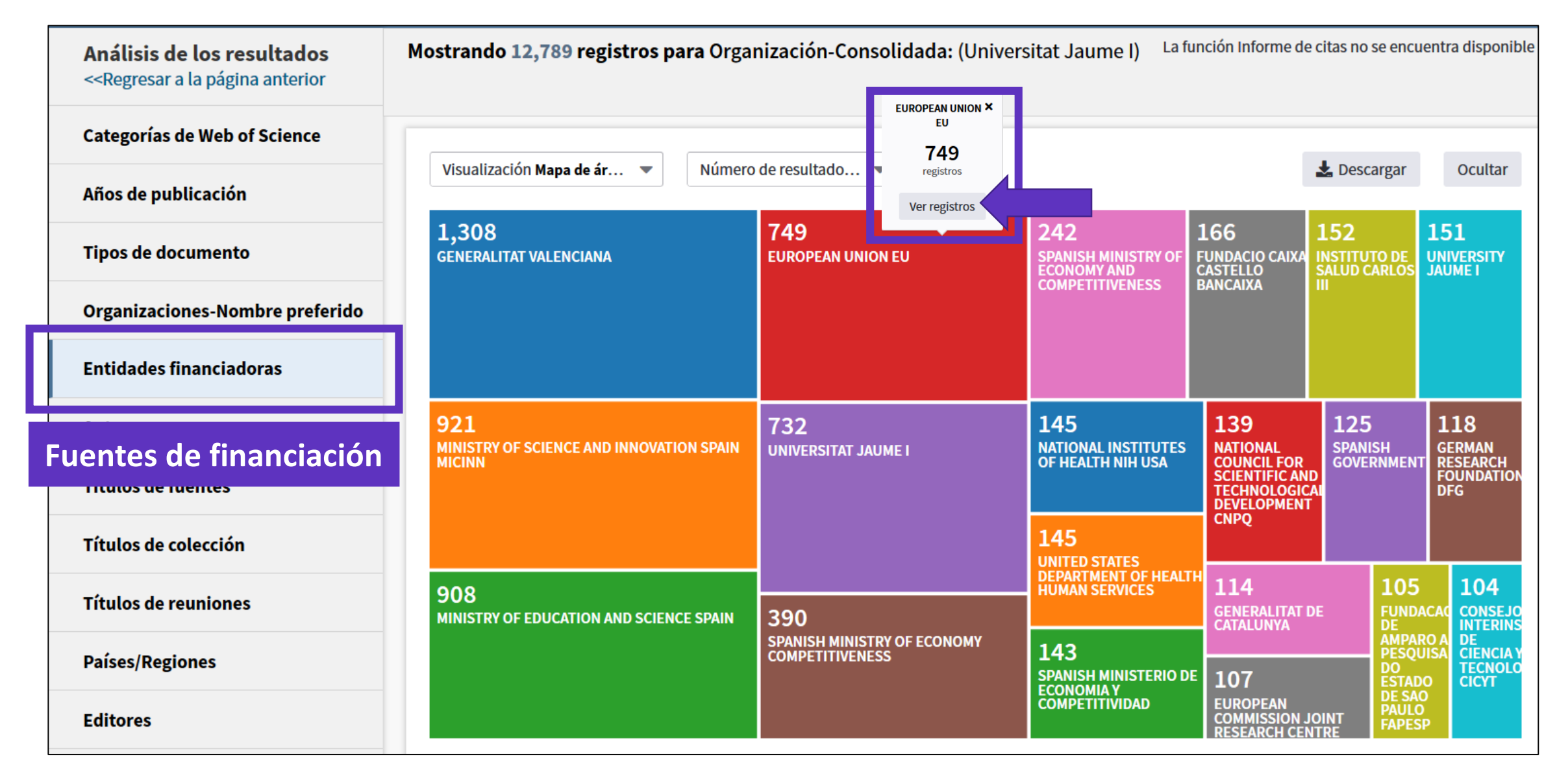

# Analizar la producción científica de una institución "consolidada"

| Análisis de los resultados<br>< <regresar a="" anterior<="" la="" página="" th=""><th>Mostrando 12,789 registros para Org</th><th>ganización-Consolidada:</th><th>: (Universitat Jaume I)</th><th>La función Informe</th><th>de citas no s</th><th>e encuentra dispon</th></regresar> | Mostrando 12,789 registros para Org | ganización-Consolidada: | : (Universitat Jaume I) | La función Informe | de citas no s     | e encuentra dispon |
|----------------------------------------------------------------------------------------------------|-------------------------------------|-------------------------|-------------------------|--------------------|-------------------|--------------------|
| Categorías de Web of Science                                                                                                    |                                     |                         |                         |                    |                   |                    |
| Años de publicación                                                                                                    | Visualización Mapa de ár 👻 Nume     | ero de resultado 👻      |                         |                    | 🛓 Desca           | rgar Ocultar       |
| Tipos de documento                                                                                                    | 12,784<br>SPAIN                     | 556<br>ENGLAND          | 321<br>BRAZIL           | 278<br>netherlands | 243<br>MEXICO     | 168<br>SWITZERLA   |
| Organizaciones-Nombre preferido                                                                                                    |                                     |                         |                         |                    |                   |                    |
| Entidades financiadoras                                                                                                    |                                     |                         |                         |                    |                   |                    |
| Autores                                                                                                    |                                     | 414<br>ITALY            | 163                     | 144                | 12                | 1 119              |
| Títulos de fuentes                                                                                                    | 925                                 |                         | SWEDEN                  | PORTUGAL           | DEN               | MARK CANADA        |
| Colaboraciones con                                                                                                    | aciones con                         |                         | 152                     | 126                |                   |                    |
| autores de otros países                                                                                                    |                                     | 394<br>FRANCE           | BELGIUM                 | AUSTRALIA          | 11                | .6                 |
| Países/Regiones                                                                                                    | 647<br>germany                      |                         | 146                     | 121                | RUS               | SSIA               |
| Editores                                                                                                    |                                     |                         | POLAND                  | COLOMBIA           | <b>1</b> 0<br>сні | ) <b>1</b><br>LE   |

#### Clarivate<sup>™</sup>

- Buscar en el campo Dirección
- Entender el campo Organización-Consolidada
- Exportar una lista de publicaciones (las opciones y las APIs)
- Mejorar la unificación en mi institución
- El perfil de mi institución en Publons
- ¿El perfil de mi institución está configurado en Kopernio?

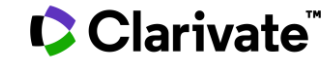

# **Exportar listas de publicaciones**

| 🗆 Selecci | ionar página                                | C→ Exportar Agregar a la lista de regist                                | os marcados                                                 | Exportar registros a Excel                                                                                                    |
|-----------|---------------------------------------------|-------------------------------------------------------------------------|-------------------------------------------------------------|----------------------------------------------------------------------------------------------------|
| 1.        | An intelliger<br>Por: Yavuz, H<br>MECHANICA | EndNote Desktop<br>EndNote Online<br>Excel<br>Otros formatos de archivo | Exportar hasta 500 registro                                 | <ul> <li>Todos los registros en página</li> <li>Registros de: 1 hasta 500</li> <li>No más de 500 registros a la vez.</li> <li>Contenido del registro:</li> </ul> |
|           | publicación:                                | Reclamación en Publons: seguimiento de las<br>InCites<br>FECYT CVN      | stract 🕶                                                    | Autor, Título, Fuente, Abstract 🔹                                                                                                    |
| 2.        | Pre-classifie<br>Por: Zhang, S<br>MECHANICA | RefWorks<br>Imprimir<br>Correo electrónico                              | f 3D printers<br>: 146 Número de artículo: 106961 Fecha de  |                                                                                                    |
|           | publicación:<br>۵۶۰۶۰۲                      | Fast 5K                                                                 | Exportar hasta 5000 re<br>(sólo es posible si utilizo mi cu | gistros con menos datos<br>Jenta personal – Iniciar sesión)                                                                                                    |

- Se descarga un archivo "savedrecs.txt"
- Abrir un hoja de calculo en blanco en Excel
- Seleccionar "Data" en el menú de arriba y "From Text/CSV" para convertir el archivo .txt en .xlsx

# **Information about APIs**

Visit our webpage: <a href="https://clarivate.com/webofsciencegroup/solutions/xml-and-apis/">https://clarivate.com/webofsciencegroup/solutions/xml-and-apis/</a>

| S                                                                                                    | Source: <b>Web of Scienc</b>                                                                                                    | e                                                                                                    | Source: InCites                                                                                                    |
|----------------------------------------------------------------------------------------------------|----------------------------------------------------------------------------------------------------|----------------------------------------------------------------------------------------------------|----------------------------------------------------------------------------------------------------|
| Web of Science API LiteWeb of Science API<br>Expandedfreesubscription                                                                                                    |                                                                                                    | Article Match Retrieval<br>free                                                                                                    | InCites API<br>subscription                                                                                                    |
| A responsive API that supports<br>rich searching across the Web<br>of Science Core Collection to<br>retrieve core article metadata.<br>This service provides a great<br>way to reuse Web of Science<br>data both internally and<br>externally to enhance<br>institutional repositories and<br>research networking systems | A robust and comprehensive<br>API that delivers deep detail<br>into the most valuable<br>publication and citation<br>information found in the Web<br>of Science Core Collection.<br>Includes everything in the Web<br>of Science Lite API plus<br>additional metadata, such as<br>author, affiliations, identifiers | A publication matching API that<br>enables real-time Web of<br>Science bibliographic search to<br>update citation counts in batch<br>mode or real time, along with<br>producing links back to Web of<br>Science for further discovery<br>and analyses. | The InCites API provides article-<br>level metrics that efficiently<br>deliver impact and contextual<br>metrics for your Research<br>Information Management<br>Systems to enable and enhance<br>metrics-based analyses. |

### Clarivate<sup>®</sup>

# **Content available through Web of Science APIs**

- Both WoS Lite and WoS Expanded APIs can access the same content on the WoS platform (see table at right)
- Both WoS APIs will not allow access to or be entitled to third party content
- Both APIs will enable access to content that is consistent with the institutional subscription
- Each database may return different data points but should in general adhere to the same data structure

| Databases/Collections/Content      | WoS Lite/Expanded<br>API Access |  |  |  |
|------------------------------------|---------------------------------|--|--|--|
| BIOSIS Citation Index              | 4                               |  |  |  |
| Biological Abstracts               | ×                               |  |  |  |
| BIOSIS Previews                    | ×                               |  |  |  |
| Current Contents Connect           | ×                               |  |  |  |
| Derwent Innovations Index          | ×                               |  |  |  |
| Data Citation Index                | *                               |  |  |  |
| MEDLINE                            | ×                               |  |  |  |
| WoS Core Collection                | ×                               |  |  |  |
| Zoological Records                 | . V.                            |  |  |  |
| CAB Abstracts                      |                                 |  |  |  |
| Chinese Science Citation Database  |                                 |  |  |  |
| Food Science Techlogical Abstracts | 2                               |  |  |  |
| INSPEC                             |                                 |  |  |  |
| Korean Journal Database            |                                 |  |  |  |
| Russian Science Citation Index     | 8                               |  |  |  |
| SCIELO Citation Index              | 8                               |  |  |  |

- Buscar en el campo Dirección
- Entender el campo Organización-Consolidada
- Exportar una lista de publicaciones (las opciones y las APIs)
- Mejorar la unificación en mi institución
- El perfil de mi institución en Publons
- ¿El perfil de mi institución está configurado en Kopernio?

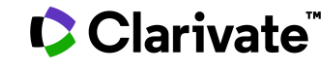

# ¿Cómo funciona?

|     |                                               |                                 | Las señales [+] de            | elante  | e de las direc  | ciones indican que     |   |
|-----|-----------------------------------------------|---------------------------------|-------------------------------|---------|-----------------|------------------------|---|
| Dir | recciones:                                    |                                 | cada una de estas v           | varian  | ites está inclu | uida en la unificaciór | h |
| +   | [1] Univ Autonoma Barcelona, Dept Matemat     | t, Bellaterra 08193, Catalonia, | Spain                         |         |                 |                        |   |
| +   | [2] Univ Rovira & Virgili, Dept Engn Informat | & Matemat, Avinguda Dels Pa     | isos Catalans 26, Tarragona 4 | 3007, 0 | atalonia, Spain |                        |   |
| -   | [3] Univ Politecn Cataluna, Dept Matemat Ap   | licada 2, C Pau Gargallo 5, Ba  | rcelona 08028, Catalonia, Sp  | ain     | Línea 1 = /     | Afiliación indicada    |   |
|     | Nombres mejorados para organizaciones         |                                 |                               |         | por el auto     | or en la publicación   |   |
|     | Polytechnic University of Catalonia           | Linea 2 = Resultad              | o de la unificación           |         |                 |                        | - |

#### Una variante = un segmento de la dirección (texto exacto entre 2 comas) cualquier sea su posición en la dirección

| - | [2] Tech Univ Catalonia, Dept Comp Architecture, Barcelona, Spain |
|---|-------------------------------------------------------------------|
|   | Nombres mejorados para organizaciones                             |
|   | Polytechnic University of Catalonia                               |
| - | [ 3 ] Tech Univ Catalonia, Dept Stat & OR, Barcelona, Spain       |

Nombres mejorados para organizaciones Polytechnic University of Catalonia

# **Empezar** mi institu Web of S

| Empezar a unificar<br>ni institución en la<br>Neb of Science                                                                                                    |                                                              |                                                               | una base de datos Colección pri<br>ica Búsqueda de autores<br>avila SAME spain                                                                                                    | ncipal de Web of Sc<br>Búsqueda de referenc | ience cia citada Búsqueda avanzada Búsqueda de Cia citada Dirección + Agrega | e estructura<br>Buscar<br>ar fila   Restablecer  |  |  |
|----------------------------------------------------------------------------------------------------|--------------------------------------------------------------|---------------------------------------------------------------|----------------------------------------------------------------------------------------------------|---------------------------------------------|------------------------------------------------------------------------------|--------------------------------------------------|--|--|
|                                                                                                    |                                                              | Resultados: 207<br>(de Colección principal de Web of Science) | <b>Ordenar por:</b> <u>Fecha ↓</u> Veces citado                                                                                                    | Conteo de uso Releva                        | uncia Más <del>~</del>                                                       | ◀ <u>1</u> de 21 ▶                               |  |  |
|                                                                                                    |                                                              | Buscó: DIRECCIÓN: (cat* SAME avila<br>SAME spain)Más          | 🗏 Seleccionar página 🛛 🕞 Expo                                                                                                    | rtar Agregar a la li                        | ista de registros marcados                                                   | Analizar resultados                              |  |  |
|                                                                                                    |                                                              | Crear una alerta                                              | I.       Strategies to access web-enabled urban spatial data for socioeconomic research using R functions       Veces citado: 0         Por: Vallone, Andres; Chasco, Coro; Sanchez, Beatriz       (en la Colección principal deb Science) |                                             |                                                                              |                                                  |  |  |
| Análisis de los resultados<br>< <regresar a="" anterior<="" la="" página="" th=""><th>Mostrando 207 registros para DIRECCIÓN: (ca</th><th>at* SAME avila SAME spain)</th><th></th><th>LIII Crear informe de cita</th><th>as 22 Número: 2 Páginas: 217-239 Fecha de publicación: APR</th><th>Conteo de uso 🗸</th></regresar>                                                                                    | Mostrando 207 registros para DIRECCIÓN: (ca                  | at* SAME avila SAME spain)                                    |                                                                                                    | LIII Crear informe de cita                  | as 22 Número: 2 Páginas: 217-239 Fecha de publicación: APR                   | Conteo de uso 🗸                                  |  |  |
| Categorías de Web of Science                                                                                                    | Ordenar por Número de r 💌 Mostrar 💌                          | Número de registros mínimo 1                                  | Actualizar Mostrar visualización                                                                                                    | Cómo se                                     | plements of antioxidants and/or omega-3                                      | Veces citado: 1                                  |  |  |
| Años de publicación                                                                                                    | Selecciona los registros que quieras ver o excluir. Seleccio | ona "Ver registros" para ver los registros                    | seleccionados o "Excluir registros" para ver                                                                                                    | totales?                                    |                                                                              | (en la Colección principal<br>de Web of Science) |  |  |
| Tipos de documento                                                                                                    | seleccionados.                                               |                                                               |                                                                                                    |                                             | imero de artículo: UNSP 113649 Fecha de publicación: MAR                     | Conteo de uso 🛩                                  |  |  |
| Organizaciones-Nombre<br>preferido                                                                                                    | Seleccionar Campo: Organizaciones-Nombre prefer              | rido                                                          | Número de registros % de 207                                                                                                    | Gráfico de barras                           | act 💌                                                                        |                                                  |  |  |
| Entidades financiadoras                                                                                                    | UNIV CATOLICA AVILA                                          |                                                               | 104 50.242 %                                                                                                    | -                                           |                                                                              |                                                  |  |  |
| Autores                                                                                                    | CATHOLIC UNIV AVILA                                          |                                                               | 73 35.266 %                                                                                                    |                                             |                                                                              |                                                  |  |  |
| Títulos de fuentes                                                                                                    | UNIV CATOLICA SANTA TERESA E<br>CATHOLIC UNIV AVILA UCAV (2) | DE JESUS AVILA (5)                                            | 11.111 %                                                                                                    | _                                           | Evportar la lista co                                                         | mplota                                           |  |  |
| Títulos de fuentes       CATHOLIC UNIV AVILA UCAV (2)         UNIV CATOLICA AVILA UCAV (2)         UNIV CATOLICA AVILA UCAV (2)         UNIV CATOLICA SANTA TERESA DE JESUS DE         UNIV CATOLICA SANTA TERESA DE JESUS DE         UNIV CATOLICA SANTA TERESA DE JESUS DE         UNIV CATOLICA SANTA TERESA JESUS AVILA         CATHOLIC UNIV AVILA C CANTEROS (1)         CATHOLIC UNIV AVILA UCAVILA (1) |                                                              |                                                               |                                                                                                    | y envia<br>para q                           | ar la lista de variantes a<br>ue sean unificadas bajo                        | la Web of Science<br>un nombre único             |  |  |

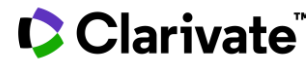

# Buscar las variantes adicionales en el campo "Dirección"

Clarivate

| úsqueda básio        | ca Búsqueda de autores E                                                                                                    | Súsqueda de referencia citada Búsqueda avanzada Búsqueda de estructura                                                                                                    |
|----------------------|----------------------------------------------------------------------------------------------------|----------------------------------------------------------------------------------------------------|
| (caceres OF          | R badajoz) SAME spain                                                                                                    | 😮 Dirección 👻                                                                                                    |
| er lista de abreviat | turas                                                                                                    |                                                                                                    |
| Not 🔻                | Universidad de Extremadura                                                                                                    | ⊗Organización-Consolidada▼Buscar                                                                                                    |
| 5<br>B               | Seleccione organizaciones disponibles de<br>3usca artículos de organizaciones con variantes de r                                     | el índice + Agregar fila   Restablecer                                                                                                    |
|                      |                                                                                                    |                                                                                                    |
|                      | Buscar                                                                                                    | Herramientas 👻 Búsquedas y alertas 👻 Historial de búsqueda                                                                                                    |
|                      | Resultados: 2.618<br>(de Colección principal de Web of Science)                                                                      | Ordenar por: Fecha <u>Veces citado 1</u> , Conteo de uso Relevancia Más <del>→</del>                                                                                                    |
|                      | Buscó: DIRECCIÓN: ((caceres OR bab<br>ajoz) SAME spain) <i>NOT</i> Organización-<br>Consolidada: (Universidad de Extrem<br>adura)Más | ■ Seleccionar página                                                                                                    |
|                      | Crear una alerta                                                                                                    | 1.       Alirocumab and Cardiovascular Outcomes after Acute Coronary Syndrome         Por: Schwartz, G. G.; Steg, P. G.; Szarek, M.; et ál         Autoría conjunta: ODYSSEY OUTCOMES Comm Inv                                                                                                    |
|                      | Refinar resultados                                                                                                    | NEW ENGLAND JOURNAL OF MEDICINE Volumen: 379 Número: 22 Páginas: 2097-2107 Fecha de publicación:<br>NOV 29 2018                                                                                                    |
|                      | Buscar en resultados de Q                                                                                                    | Q5+F+X <sup>2</sup> <sup>3</sup> <sup>4</sup> <sup>4</sup> |
|                      | Filtrar resultados por:                                                                                                    | <ol> <li>Effect of Continuous Positive Airway Pressure on the Incidence of Hypertension and Cardiovascular<br/>Events in Nonsleepy Patients With Obstructive Sleep Apnea A Randomized Controlled Trial<br/>Por: Barbe, Ferran; Duran-Cantolla, Joaquin; Sanchez-de-la-Torre, Manuel; et ál</li> </ol>                                                                                                    |

#### SAME

En las búsquedas de direcciones, use el operador SAME para restringir su búsqueda a términos que aparezcan en la misma dirección en un registro completo. Use paréntesis para agrupar sus términos de direcciones. Por ejemplo:

**AD=(McGill Univ SAME Quebec SAME Canada)** busca registros en los que McGill University aparece en el campo Direcciones de un registro completo junto con "Quebec" y "Canada".

**AD=(Portland SAME Oregon)** busca registros en los que "Portland", "Oregon" u "OR" (abreviatura del estado) aparecen en el campo Direcciones de un registro.

Tenga en cuenta que el operador SAME funciona exactamente como AND cuando se usa en otros campos (por ejemplo, en los campos Tema y Título) y cuando los términos aparecen en el mismo registro. Por ejemplo:

TS=(cat SAME mouse) devuelve los mismos resultados que TS=(cat AND mouse).

Ninguna de estas variantes hacía parte de la unificación

- UEX, Badajoz, Spain
- UNEX Univ Extremadura,...
- UNEX, Badajoz, Spain
- Univ Extremadura UNEX,...
- Y muchas más

20

- Buscar en el campo Dirección
- Entender el campo Organización-Consolidada
- Exportar una lista de publicaciones (las opciones y las APIs)
- Mejorar la unificación en mi institución
- El perfil de mi institución en Publons
- ¿El perfil de mi institución está configurado en Kopernio?

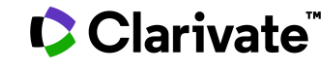

# La unificación de las instituciones en Publons (en curso)

| publons                    | BROWSE COMMUNITY |
|----------------------------|------------------|
| Institutions + Institution | Researchers      |
|                            | Journals         |
| Institutior                | Publications     |
|                            | Institutions     |

|                                                              | Institutions                                                           | Unificadas bajo el mis                                     | smo non<br>en la We | nbre de<br>eb of S        | e Organiza<br>cience                     | ción-Consol                                  | idada       |
|--------------------------------------------------------------|------------------------------------------------------------------------|------------------------------------------------------------|---------------------|---------------------------|------------------------------------------|----------------------------------------------|-------------|
| archers                                                      | HIDE FILTERS CLEAT                                                     | RALL                                                       |                     |                           |                                          |                                              |             |
| nals                                                         | Institution Name<br>carlos III                                         | (                                                          | Country/Region      |                           |                                          |                                              |             |
| ications                                                     | Limited to 1500 of 1,550 results                                       |                                                            |                     |                           |                                          |                                              |             |
| tutions                                                      | # INSTITUTION                                                          | RESEARCHERS                                                | TOP<br>REVIEWERS    | VERIFIED<br>REVIEWS       | VERIFIED<br>REVIEWS LAST 12<br>MONTHS    | CORE<br>COLLECTION<br>PUBLICATIONS           |             |
|                                                              | 3673 Hospital Carlos III, Madrid                                       | , Spain 2                                                  | -                   | -                         |                                          | 24                                           |             |
|                                                              | 229th Universidad Carlos III de N                                      | Aadrid 983                                                 | 16                  | 4,055                     | 931                                      | 17,411                                       |             |
|                                                              | 1456th Instituto de Salud Carlos I                                     | .II 184                                                    | 1                   | 535                       | 70                                       | 7,111                                        |             |
|                                                              |                                                                        |                                                            |                     |                           |                                          |                                              |             |
| Researchers with a<br>that they are cu<br>(even if it doesn' | a Publons profile wh<br>Irrently affiliated to<br>t appear as the prin | ho have indicated<br>this institution<br>mary institution) | t                   | Total c<br>his aut<br>(on | of publicati<br>hor in thei<br>ly Web of | lons claimed<br>r Publons pr<br>Science Core | by<br>ofile |

that they are cur (even if it doesn't appear as the primary institution)

#### Clarivate<sup>™</sup>

**Collection publications**)

# El perfil de mi institución en Publons

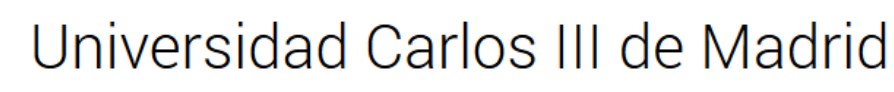

uc3m <sub>Spain</sub>

INSTITUTION

#### ABOUT UNIVERSIDAD CARLOS III DE MADRID

Carlos III University of Madrid (UC3M) is a Spanish public university, located in Madrid and founded in 1989. From the outset, it was intended to be a relatively small, innovative, public university, providing teaching of the highest quality and focused primarily on research. UC3M's mission is to contribute to the improvement of society through teaching of the highest quality and cutting-edge research in line

with stringent international guidelines. The University aspire aim of becoming one of the top universities in Europe. The development of all those connected to the higher educatior the values of merit, ability, efficiency, transparency, fairness UC3M has numerous accreditations and quality distinction Engineering and AACSB accreditation in the Business and F

Podéis pedir la edición de vuestra página de institución en Publons, con el logo, la página web y una descripción (como por ejemplo: <u>https://publons.com/institution/7337/</u>) Enviar vuestro pedido de unificación a <u>info@publons.com</u>

| VISIT INSTITUTION WEBSITE |         | VISIT INSTITUTION LEADERBOARD |                  |
|---------------------------|---------|-------------------------------|------------------|
| 983 researchers           | 4,055   | reviews                       | 931 reviews last |
| 24th in Spain             | 25th in | Spain                         | year             |
|                           |         |                               | 26th in Spain    |

#### 🗘 Clarivate

- Buscar en el campo Dirección
- Entender el campo Organización-Consolidada
- Exportar una lista de publicaciones (las opciones y las APIs)
- Mejorar la unificación en mi institución
- El perfil de mi institución en Publons
- ¿El perfil de mi institución está configurado en Kopernio?

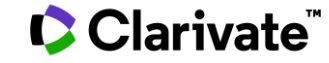

# ¿El perfil de mi institución está configurado en Kopernio?

https://kopernio.com/for-libraries

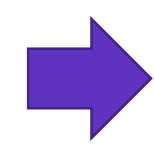

|                          | Is Kopernio configured to provide subscription access to your institution?                                                                                  |  |  |  |
|--------------------------|----------------------------------------------------------------------------------------------------|--|--|--|
|                          | University of Salamanca                                                                                                    |  |  |  |
|                          | Check your institution                                                                                                    |  |  |  |
|                          | Can't find your university? Please try alternative or English spellings of your institution. Still can't find your university? <u>Let us</u><br><u>know</u> |  |  |  |
|                          |                                                                                                    |  |  |  |
| Contact email            | Kopernio is not yet configured for University of Salamanca.                                                                                                 |  |  |  |
|                          | There are already over 100 Kopernio users at University of Salaman a. <u>Enable proxy support.</u>                                                          |  |  |  |
|                          |                                                                                                    |  |  |  |
| be used to verify that c | off-campus authentication to subscription resources is working correctly                                                                                    |  |  |  |

Test username

Proxy starting URL

IdP

**Contact details** Contact name

Preferred institution name

Authentication details

https://proxy.uni.edu/login?url=

Institution name as it will be shown to end-users (Optional)

Test password

□ My institution uses multi-factor authentication (e.g. Duo). Please provide details in notes field.

Provision of test credentials are not required but recommended. Any credentials provided will only be used

for library patrons and for no other purpose. Please do not enter your personal credentials.

# ¿El perfil de mi institución está configurado en Kopernio?

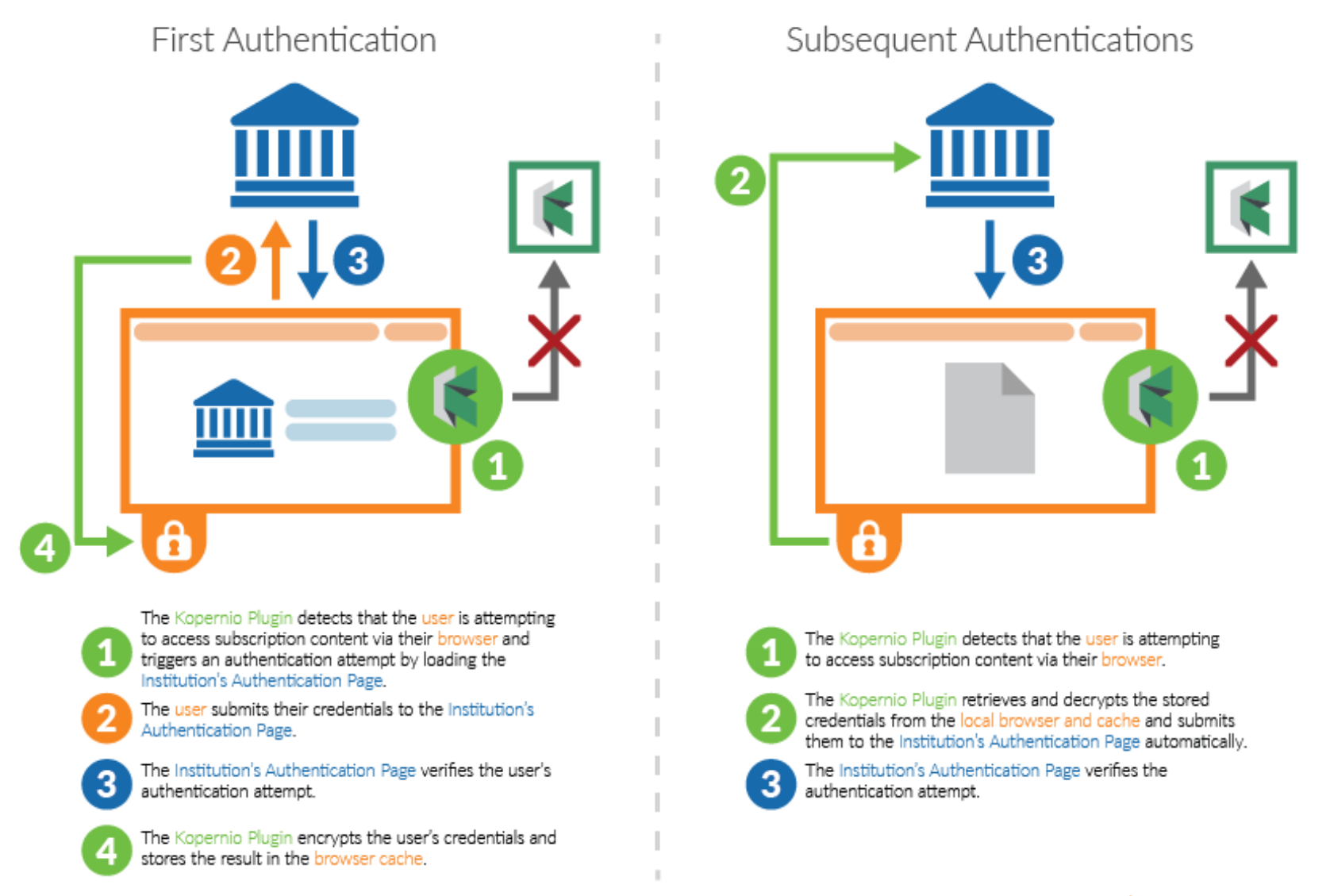

### Clarivate

NOTE: In both cases no credentials are transmitted to the Kopernio servers. Credentials do not leave the user's browser other than to be sent to the Institution's Authentication Page.

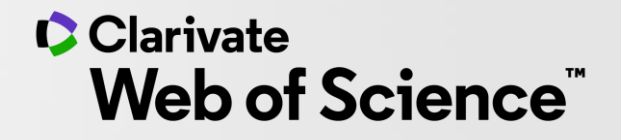

# Gracias

Soporte al usuario: <u>WoSG.support@clarivate.com</u>

© 2020 Clarivate. All rights reserved. Republication or redistribution of Clarivate content, including by framing or similar means, is prohibited without the prior written consent of Clarivate. Clarivate and its logo, as well as all other trademarks used herein are trademarks of their respective owners and used under license.

-